#### Phụ lục 2: Hướng dẫn thí sinh thi trên phần mềm trực tuyến E-learning

#### 1. Hình thức thi tuyển:

Thi trắc nghiệm trên phần mềm trực tuyến E-learning của Tập đoàn Điện lực Việt Nam (<u>https://elearning.evn.com.vn</u>)

# 2. Hướng dẫn thi phần mềm trực tuyến E-learning:

Thí sinh được cấp tài khoản và mật khẩu trước ngày thi.

Thí sinh nên đổi mật khẩu tài khoản sau khi nhận. Thí sinh chịu trách nhiệm bảo mật tài khoản được cung cấp và sử dụng để đăng nhập vào trang E-Learning.

### 3. Các quy định cụ thể:

3.1. Yêu cầu chuẩn bị trước khi thi:

- Thí sinh phải tự chuẩn bị phòng thi gọn gàng, ngăn nắp, không gian yên tĩnh.

- Thí sinh chuẩn bị 2 thiết bị điện tử để kết nối (máy tính, điện thoại thông minh,...) . Yêu cầu: thiết bị bao gồm: camera, có chức năng kết nối internet và đảm bảo đường truyền internet ổn định trong suốt quá trình thi. Thí sinh tham gia thi trên máy vi tính (Thiết bị số 1). Thiết bị số 2 phục vụ mục đích giám sát quá trình thi. Yêu cầu cả 2 thiết bị phải cài đặt phần mềm Zoom Meeting với đầy đủ camera, âm thanh. Vị trí đặt thiết bị (camera giám sát) phải đảm bảo bao quát được không gian làm bài thi và thấy màn hình làm bài của thí sinh. Bộ phận giám sát sẽ tiến hành kiểm tra và xác nhận các góc camera giám sát đạt yêu cầu. Để tránh rủi ro trong việc đặt camera không hợp lệ, thí sinh có thể chụp ảnh lại góc đặt camera trước cho bộ phận đánh giá thông qua địa chỉ hòm thư: tuyendung.evnpmb2@gmail.com (ảnh minh họa)

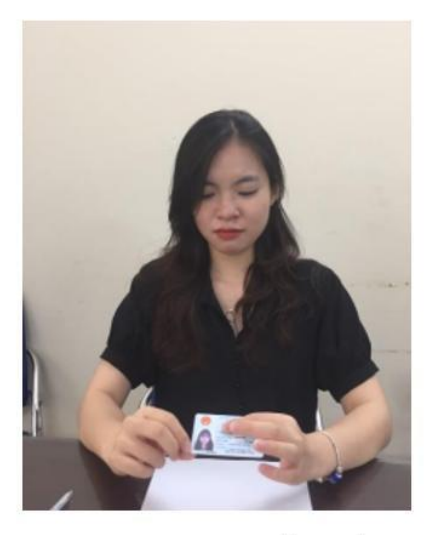

Hướng camera ở thiết bị số (1)

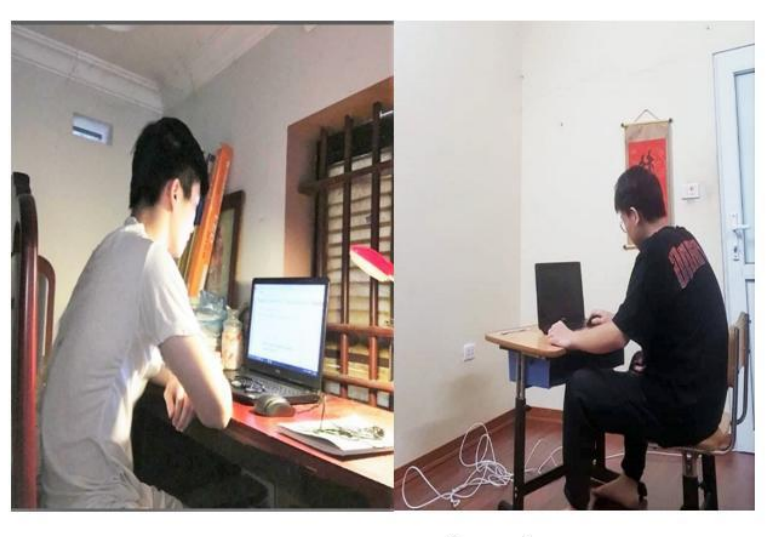

Hướng camera ở thiết bị số (2)

- Thí sinh đăng nhập vào phòng Zoom meetings bằng cả 2 thiết bị trước giờ bắt đầu thi tối thiểu 15 phút và chuẩn bị các giấy tờ tùy thân hợp lệ và có ảnh để phục vụ việc điểm danh của BGKS.

- Tên đăng nhập trong Zoom meetings được đặt theo cấu trúc: <Số báo danh> <Họ và tên> <TB1/2>

Trong đó: TB1 hoặc TB2 là mã thiết bị.

- Ban tổ chức sẽ xác thực và kiểm tra tính hợp lệ của thí sinh.

-Sau khi việc kiểm tra hoàn tất, các thí sinh đăng nhập vào E-learning và làm bài thi theo hướng dẫn của bộ phận coi thi.

Lưu ý:

- Không nên sử dụng các trình duyệt: Cốc Cốc, Safari, Opera. Ngoài ra không sử dụng hệ điều hành WinXP, nếu dung WinXP vui long sử dụng Firefox.

- Khuyến nghị sử dụng Chrome 72, Firefox 79.

- Tạm thời vô hiệu hóa trình duyệt virus;

- Chỉ được để giấy trắng để nháp trên bàn thi (không sử dụng tài liệu và các thiết bị hỗ trợ khác)

3.2. Yêu cầu trong quá trình thi:

- Thí sinh đăng nhập vào hệ thống phần mềm E-learning để tham dự vào phòng thi.

- Trước khi bắt đầu giờ làm bài, BGK sẽ hướng dẫn và cung cấp các thông tin cần thiết để hỗ trợ thí sinh trong quá trình thi.

- Chỉ mở đề thi và làm bài khi có hướng dẫn của bộ phận coi thi.

- Sau khi nhận được đề thi, thí sinh nghiêm túc làm bài thi, đảm bảo thực hiện đúng các yêu cầu trong Quy định về hoạt động khảo thí hiện hành của Hội đồng.

- Thí sinh không được đăng xuất khỏi phòng thi trên hệ thống, phải bật micro và camera trong suốt quá trình thi. (Thí sinh nên tất âm lượng loa 2 thiết bị để tránh bị ảnh hưởng)

- Mọi hành vi phạm và gian lận trong khi thi, thí sinh sẽ bị đình chỉ và loại bài thi:

+ Không sử dụng các thiết bị hỗ trợ, tra cứu tài liệu trong suốt quá trình làm bài thi;

+ Không được thoát khỏi màn hình thi trắc nghiệm khi đang dự thi;

- + Không nhấn nút ESC hoặc F11;
- + Không gây ồn ào trong phòng thi, hoặc trao đổi bài thi với bất kỳ ai.

+ Không được rời khỏi phạm vi quan sát của camera.

+ Không được ghi hình, chụp ảnh lại trong suốt quá trình làm bài thi.

+ Các hành vi bị cấm khác theo quy định của EVN.

+ Thí sinh tự chịu trách nhiệm về kết nối internet để phục vụ việc làm bài thi và kiểm tra giám sát. Trong trường hợp kết nối bị gián đoán, không thể kiểm soát được việc thực hiện bài thi của thí sinh, ban tổ chức có quyền loại thí sinh ra khỏi cuộc thi.

Trong quá trình thi giám thị và bộ phận tổ chức không giải thích gì thêm.

## BAN QUẢN LÝ DỰ ÁN ĐIỆN 2

# Hướng dẫn thí sinh thi Tiếng Anh trên Elearning.

**Bước 1.** Truy cập vào trang Elearning theo địa chỉ <u>https://elearning.evn.com.vn/</u> nhập User, Password được cấp để đăng nhập.

| ← → C @elearning.evn.com.vn/login Apps O Customize Links Free Hotmail O Windows Med | dia 😯 https://www.faceboo<br>ĐĂNG NHẬP & BẤT ĐẦU HỌC | num<br>Mag |
|-------------------------------------------------------------------------------------|------------------------------------------------------|------------|
|                                                                                     | ĐĂNG NHẬP                                            |            |
|                                                                                     | evnittliepth                                         |            |
|                                                                                     | O Nhớ đăng nhập ĐĂNG NHậP                            |            |

# Bước 2: Thay đổi mật khẩu: (Chị Quyết bổ sung bước này)

Bước 3. Sau khi đăng nhập hệ thống chọn mục Cuộc thi sắp diễn ra rồi Vào cuộc thi

| Khóa học                           | Cuộc thi sắp diễn ra                                               |                                                                                     |              |
|------------------------------------|--------------------------------------------------------------------|-------------------------------------------------------------------------------------|--------------|
| Tống thế                           | Thi tuyển CBCNV mới Cơ quan Tập đoàn 2021- Phần thi Tiếng Anh ngày |                                                                                     |              |
| ⊳ Đang học<br>⊽ Đã hoàn thành      | Tên đề & qui định thi:                                             | Thi tuyển CBCNV mới Cơ quan Tập<br>đoàn 2021- Phần thi Tiếng Anh<br>ngày 11/10/2021 | VÀO CUỘC THI |
| ⊘ Chưa đạt<br>∰ Khóa học tham khảo | Ca thi:                                                            | Thi tuyển CBCNV mới Cơ quan Tập<br>đoàn 2021- Phần thi Tiếng Anh<br>ngày 11/10/2021 |              |
|                                    | Ca thi:                                                            | 02:00 PM, 11/10/2021                                                                |              |
| Kế hoạch học tập cá nhân           | Thời gian thi:                                                     | 02:00:00                                                                            |              |
| Thi trực tuyến                     |                                                                    |                                                                                     |              |
| Cuộc thi sắp diễn ra               |                                                                    |                                                                                     |              |

#### Bước 4. Đọc rõ Quy định thi rồi Vào thi

| Thi tuyển CBCNV mới Cơ quan Tập đoàn 2021- Phần thi Tiếng Anh ngày                                                                                                    |
|----------------------------------------------------------------------------------------------------|
| Ca thi: 02:00 PM, 11/10/2021                                                                                                    |
| Thời gian thi: <b>02:00:00</b>                                                                                                    |
| Bạn bị muộn: 18 day - 21:07:01                                                                                                    |
| I NỘI DUNG CA THI<br>Vào thi                                                                                                    |
| Test audio                                                                                                    |
| Quy định thi         - Không thoát khỏi màn hình trong khi cuộc thi diễn ra.         - Không nhấn nút ESC hoặc F11.         - Không sử dụng các ứng dụng đa phương tiện chạy ngầm. |

### Bước 5. Làm bài thi theo các nội dung trong bài thi.

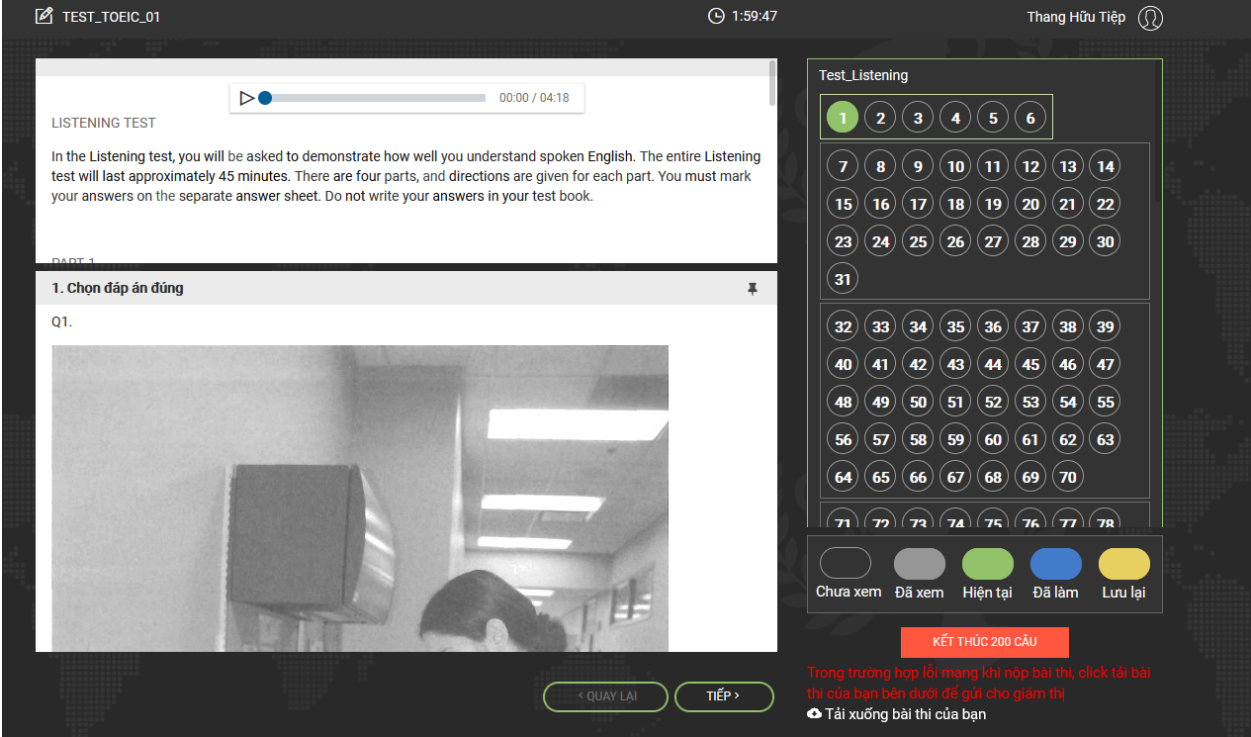

**Bước 6**. Sau khi làm bài thi xong thí sinh chọn **Kết thúc 200 câu** để **Nộp bài** và hoàn thành bài thi.

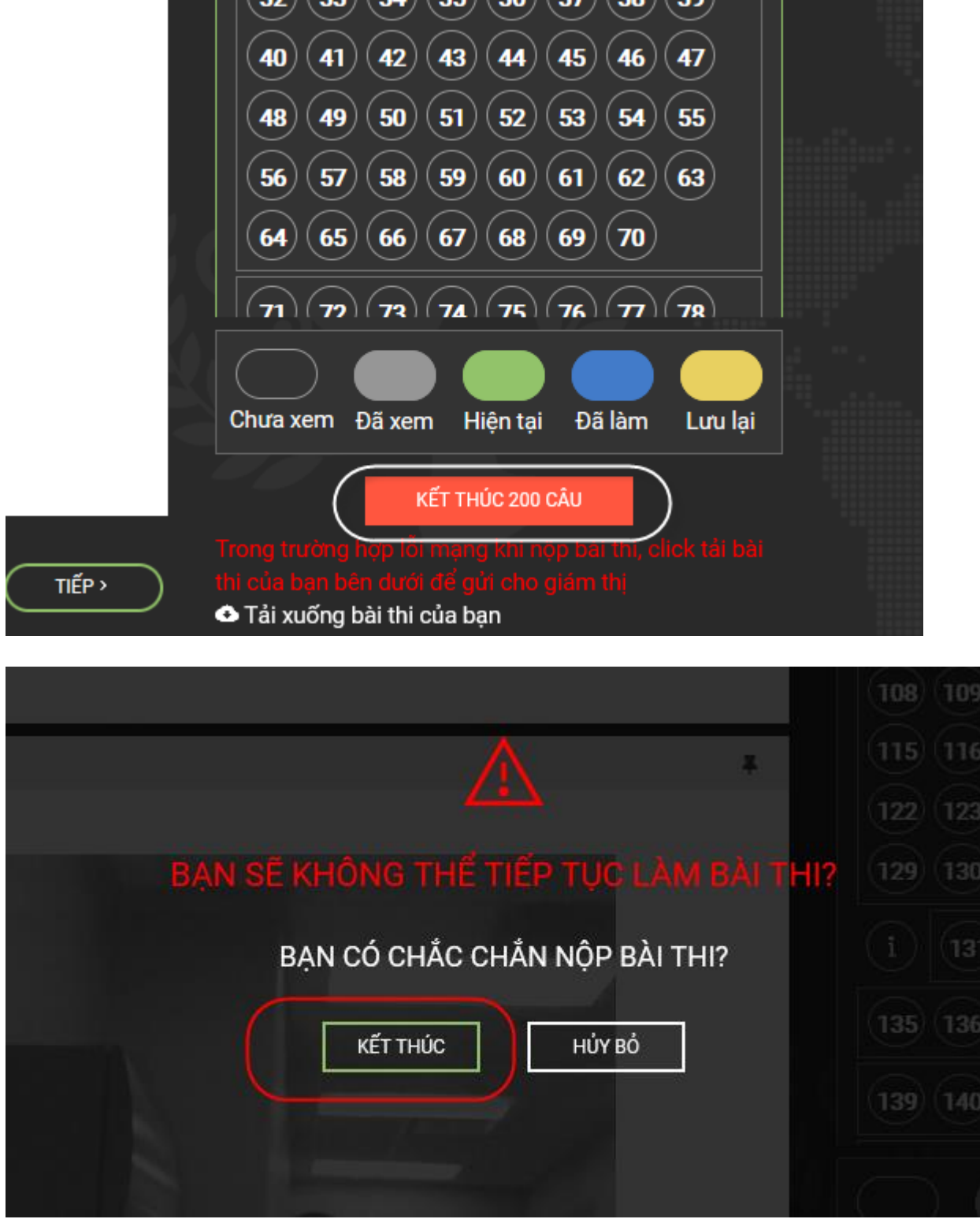

**Bước 7.** Trường hợp nộp bài thi bị lỗi thí sinh vui lòng Download file kết quả làm bài thi để nộp cho Giám khảo coi thi để được hỗ trợ chấm điểm.

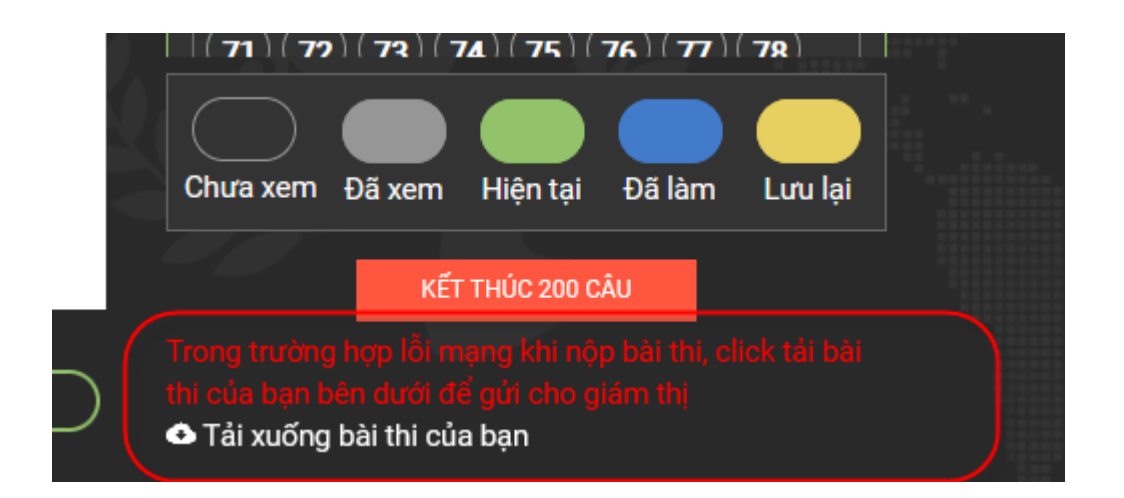

Chúc các bạn may mắn và hoàn thành tốt bài thi.